## 《河南省职业院校教材使用统计系统》使用说明

## 一 系统说明

1、用户账号

学校用户名为学校全称(例如:郑州市信息技术学校),省厅、 地市及直管县管理员的账号为名称全拼小写(例如:zhengzhou),默 认登陆密码:000000。

2、用户职责

学校可以录入、修改、上报信息,省市管理员仅可以查看学校 上报后的信息。省管理员负责省属学校和所有高职学校的上报;各地 负责督促所属区域内的学校上报。

## 二 操作细节

1、系统运行网址

打开 360 浏览器(极速模式)输入网址:

http://211.67.168.29/admin/index/login.aspx

| 河南省中职学校教材使用统计系统                          |  |
|------------------------------------------|--|
| 10月12日<br>安田登堂 :<br>② 斎絵入田戸名<br>④ 斎絵入田戸名 |  |
|                                          |  |
|                                          |  |

2.1 账号激活

首次凭初始密码登陆,然后激活账号,需要填写姓名、职务、手 机号,并会向该手机号发送一条验证码确认。

| 河南省中职等     | 学校教材使用统计系统——账户激活                         |
|------------|------------------------------------------|
| 首次登陆,请先激活您 | 的账户。                                     |
| *姓名:       |                                          |
| *职务:       |                                          |
| *手机号:      |                                          |
| *短信验证码:    |                                          |
|            | 验证码已发送至12 XXXX <sup>:</sup> _6手机上,请注意查收。 |
|            | 激活账户                                     |

2.2 密码修改

激活账号后,修改默认密码,要求新密码至少包含字母、数字, 且不少于8位。

| 河南省中职等     | 学校教材使用统计系统——修改密码 |
|------------|------------------|
| 首次登陆或者重置密码 | 马后,请先修改您的密码。     |
| *新密码:      |                  |
|            | 验证通过             |
| *新密码确认:    |                  |
|            |                  |
|            |                  |
|            | 條政密码             |

2.3 数据录入

2.3.1 新增

依次点击"数据录入">"新增",弹出新增数据框,输入课程类

| 河南省中职学校   | ≡    |        |    |          |                   |          |              |   | 你好,史永娜 |
|-----------|------|--------|----|----------|-------------------|----------|--------------|---|--------|
| 教材使用统计    | 后台主页 | 数据录入 × |    |          |                   |          |              |   |        |
| 88 数据录入 ] | 2    |        | _  | 86198    |                   |          |              | × |        |
| 88 数据上报   | 新聞   | 涛输入标题  | 搜索 | 977-94   |                   |          |              | ^ |        |
| 88 查询导出   |      |        |    | *学校名称:   | 郑州市信息技术学校         |          | 3            |   |        |
|           |      |        |    | "课程类别:   | 专业核心课             | *专业名称:   | 软件开发         |   |        |
|           |      |        |    | "课程名称:   | Android           | *使用年级:   | 一年级          |   |        |
|           |      |        |    | *教材名称:   | 疯狂Android讲义       | *教材类别:   | 雪级规划(项目)数材 ▼ |   |        |
|           |      |        |    | *作者:     | 李刚                | *出版社:    | 电子工业出版社      |   |        |
|           |      |        |    | *出版日期:   | 2012-01           | *出版版次:   | 5            |   |        |
|           |      |        |    | *ISBN뮹 : | 978-7-121-13576-7 | *有无内容错误: | 无 •          |   |        |
|           |      |        |    | 4        | 924#888<br>英语     |          |              |   |        |

别、专业名称、课程名称等数据,然后点击"保存数据"。

2.3.2 修改

数据录入界面,在需要修改的数据行后面点击"编辑",即可弹 出修改内容框,数据完成修改后,点击"保存数据"。

| 河南省中职学校            | ≡   |               |               |           |          |          |          |                 |                |        |                      |             |          |                       |            | 你好,史永)                 | 5 修改世码       |
|--------------------|-----|---------------|---------------|-----------|----------|----------|----------|-----------------|----------------|--------|----------------------|-------------|----------|-----------------------|------------|------------------------|--------------|
| 教材使用统计             | 后台主 | 页             | 数据录入 ×        |           |          |          |          |                 |                |        |                      |             |          |                       |            |                        |              |
| 88 数据录入<br>88 数据上报 | ŝti | <del>بر</del> | 请输入标题         | 2         | est.     |          |          |                 |                |        |                      |             |          |                       |            |                        |              |
| 88 查询导出            | 190 | 5             | 学校名称          | 课程类别      | 专业名<br>称 | 谭程名<br>称 | 使用年<br>级 | 教材名称            | 教材类别           | 作者     | 出版社                  | 出版日<br>期    | 出版版<br>次 | ISBN号                 | 有无内容错<br>误 | 登记日期                   | 操作           |
|                    | 1   |               | 郑州市信息技术<br>学校 | 专业核心<br>课 | 软件开<br>发 | Android  | =        | 疯狂Android讲<br>义 | 曾级规划(项目)<br>教材 | 李<br>刚 | 电子工业出版<br>社          | 2012-<br>01 | 5        | 978-7-121-<br>13576-7 | 无          | 2020-08-18<br>22:19:53 | 985 BS1      |
|                    | 2   |               | 郑州市信息技术<br>学校 | 专业核心<br>课 | 软件开<br>发 | Android  | Ξ        | 疯狂Android讲<br>义 | 省级规划(项目)<br>数材 | 斈<br>刚 | 电子 <u>工业</u> 出版<br>社 | 2012-<br>01 | 5        | 978-7-121-<br>13576-7 | 无          | 2020-08-18<br>22:19:57 | <b>SE</b>    |
|                    | 3   |               | 郑州市信息技术<br>学校 | 专业核心<br>课 | 软件开<br>发 | Android  | -        | 疯狂Android讲<br>义 | 曾级规划(项目)<br>数材 | 泰<br>刚 | 电子工业出版<br>社          | 2012-<br>01 | 5        | 978-7-121-<br>13576-7 | 无          | 2020-08-18<br>22:19:03 | <b>SE 89</b> |
|                    |     |               |               |           |          |          |          |                 |                |        |                      |             |          |                       |            |                        |              |
|                    |     |               |               |           |          |          |          |                 |                |        |                      |             |          |                       |            |                        |              |
|                    |     |               |               |           |          |          |          |                 |                |        |                      |             |          |                       |            |                        |              |
|                    |     |               |               |           |          |          |          |                 |                |        |                      |             |          |                       |            |                        |              |

| 后台主页 | 数据录入 ×        |           |                      |                |                   |          |            |   |                     |            |                        |
|------|---------------|-----------|----------------------|----------------|-------------------|----------|------------|---|---------------------|------------|------------------------|
| 新増   | 请输入标题         |           | 史家                   | 编编-疯狂Android讲义 |                   |          |            | × |                     |            |                        |
| 序号   | 学校名称          | 课程类别      | 专业律称                 | *学校名称:         | 郑州市信息技术学校         |          |            |   | BN号                 | 有无内容错<br>误 | 登记日期                   |
| 1    | 郑州市信息技术<br>学校 | 专业核心<br>课 | 软件开<br>发             | *课程类别:         | 专业核心课    ▼        | *专业名称:   | 软件开发       |   | 78-7-121-<br>3576-7 | 无          | 2020-08-18<br>22:19:53 |
| 2    | 郑州市信息技术<br>学校 | 专业核心<br>课 | 软件 <del>7</del><br>发 | *课程名称:         | Android           | *使用年级:   | 二年级        | • | 78-7-121-<br>3576-7 | 无          | 2020-08-18<br>22:19:57 |
| 3    | 郑州市信息技术<br>学校 | 专业核心<br>课 | 软件 <del>7</del><br>发 | *数材名称:         | 疯狂Android讲义       | *数材类别:   | 省级规划(项目)教材 | • | 78-7-121-<br>3576-7 | 无          | 2020-08-18<br>22:19:03 |
|      |               |           |                      | *作者:           | 李刚                | *出版社:    | 电子工业出版社    |   |                     |            |                        |
|      |               |           |                      | *出版日期:         | 2012-01           | *出版版次:   | 5          |   |                     |            |                        |
|      |               |           |                      | *ISBN를 :       | 978-7-121-13576-7 | *有无内容错误: | 无          | • |                     |            |                        |
|      |               |           |                      | [              | <b>保存数据</b> 关闭    |          |            | _ |                     |            |                        |

2.3.3 删除

数据录入界面,在需要删除的数据行后面点击"删除",确认删除后,即可将数据删除掉。

| 河南省中职学校                                                                                                    | Ξ                                 |                                                                                                    |                                                   |                                                                                                    |                                |                           |                                                                                                    |                                                                                                    |                                         |                                                       |                                                          |                              |                                                                                  |                                  | 3797 ( 30                                                                                                    | in the second                    | ,昭 道            |
|----------------------------------------------------------------------------------------------------|-----------------------------------|----------------------------------------------------------------------------------------------------|---------------------------------------------------|----------------------------------------------------------------------------------------------------|--------------------------------|---------------------------|----------------------------------------------------------------------------------------------------|----------------------------------------------------------------------------------------------------|-----------------------------------------|-------------------------------------------------------|----------------------------------------------------------|------------------------------|----------------------------------------------------------------------------------|----------------------------------|----------------------------------------------------------------------------------------------------|----------------------------------|-----------------|
| 教材使用统计                                                                                                    | 后台主页                              | 数据录入 ×                                                                                                    |                                                   |                                                                                                    |                                |                           |                                                                                                    |                                                                                                    |                                         |                                                       |                                                          |                              |                                                                                  |                                  |                                                                                                    |                                  |                 |
| 88 BURGA                                                                                                    |                                   |                                                                                                    |                                                   |                                                                                                    |                                |                           |                                                                                                    |                                                                                                    |                                         |                                                       |                                                          |                              |                                                                                  |                                  |                                                                                                    |                                  |                 |
| 88 BERTHE                                                                                                    | 新聞                                | 请输入标题                                                                                                    |                                                   | <b>8</b> .22                                                                                                    |                                |                           |                                                                                                    |                                                                                                    |                                         |                                                       |                                                          |                              |                                                                                  |                                  |                                                                                                    |                                  |                 |
| 器 重编导出                                                                                                    | 序号                                | 学校名称                                                                                                    | 课程类别                                              | 专业名<br>称                                                                                                    | 课程名<br>称                       | 使用年<br>极                  | 較材名称                                                                                                    | 教材类别                                                                                                   | 作者                                      | 出版社                                                   | 出版日期                                                     | 出版版次                         | ISBN号                                                                            | 有无内容错<br>误                       | 登记日期                                                                                                    | 操作                               |                 |
|                                                                                                    | 1                                 | 郑州市信息技术<br>学校                                                                                                    | 专业核心<br>课                                         | 软件开<br>发                                                                                                    | Android                        | Ξ                         | 疯狂Android讲<br>义                                                                                                    | 曾级规划(项目)<br>教材                                                                                         | 李刚                                      | 电子工业出版<br>社                                           | 2012-<br>01                                              | 5                            | 978-7-121-<br>13576-7                                                            | 无                                | 2020-08-18<br>22:19:53                                                                                           | -                                |                 |
|                                                                                                    | 2                                 | 郑州市信息技术<br>学校                                                                                                    | 专业核心<br>课                                         | 软件开<br>发                                                                                                    | Android                        | Ξ                         | 疯狂Android讲<br>义                                                                                                    | 省級规划(項目)<br>数材                                                                                         | 李刚                                      | 电子工业出版<br>社                                           | 2012-<br>01                                              | 5                            | 978-7-121-<br>13576-7                                                            | 无                                | 2020-08-18<br>22:19:57                                                                                           | -                                | 82              |
|                                                                                                    | з                                 | 郑州市信息技术<br>学校                                                                                                    | 专业核心<br>课                                         | 软件开<br>发                                                                                                    | Android                        | -                         | 疯狂Android讲<br>义                                                                                                    | 當級规划(项目)<br>数材                                                                                         | 泰刚                                      | 电子工业出版<br>社                                           | 2012-<br>01                                              | 5                            | 978-7-121-<br>13576-7                                                            | 无                                | 2020-08-18<br>22:19:03                                                                                           | susi 💽                           |                 |
|                                                                                                    |                                   |                                                                                                    |                                                   |                                                                                                    |                                |                           |                                                                                                    |                                                                                                    |                                         |                                                       |                                                          |                              |                                                                                  |                                  |                                                                                                    |                                  |                 |
| 河南省中职学校<br>教材使用统计<br>器 <sup>REE®入</sup><br><sup>図 REE®入</sup>                                                                                                    | ■<br>后台主页<br>新増                   | 数据录入 ×<br>调输入标题                                                                                                    | •                                                 | ere a                                                                                                    |                                |                           |                                                                                                    |                                                                                                    |                                         |                                                       |                                                          |                              |                                                                                  |                                  | 侍好,史                                                                                                    | 0.005 497.2015                   | 野選              |
| 河南省中駅学校<br>教材使用统计<br>88 8883入<br>28 888128<br>38 888128<br>38 8899世                                                                                                    | ■<br>后台主页<br>新端<br>序号             | 数据录入 ×<br>再输入标题<br>学校名称                                                                                                    | 课程类别                                              | 数<br>変业名<br>称                                                                                                    | 课程名称                           | 使用年级                      | 数材名称                                                                                                    | 教材类别                                                                                                   | 作者                                      | 出版社                                                   | 出版日期                                                     | 出版版次                         | ISBN号                                                                            | 有无内容错<br>误                       | 你好,史<br>登记日期                                                                                                    | 100 HEAL                         | 99 B            |
| <b>河南省中职学校<br/>教材使用统计<br/>88 和単大<br/>88 和単上形<br/>88 和単上形<br/>88 単同号曲</b>                                                                                                    | 三<br>后台主页<br>新聞<br><b>座号</b><br>1 | 数量供入 ×<br>序输入标题<br><b>学校名称</b><br>努税                                                                                                    | 译程关别<br>专业核心<br>漢                                 | <b>安业名</b><br>称<br>软件开<br>发                                                                                                    | 课程名<br>称<br>Android            | 使用年级                      | <b>教材名称</b><br>疯狂Android讲<br>义                                                                                                 | <b>教材类别</b><br>省级规划(项目)<br>教材                                                                          | 作者————————————————————————————————————— | 出版社<br>电子工业出版<br>社                                    | 出版日<br>期<br>2012-<br>01                                  | 出版版<br>次<br>5                | ISBN <del>5</del><br>978-7-121-<br>13576-7                                       | <b>有无内容错</b><br>误<br>无           | 存任,史<br><b>空i2日初</b><br>2020-06-18<br>2219-53                                                                    | 8-35 49.2015<br>19/11            | 55              |
| <b>河南省中职学校<br/>教材使用统计</b><br>88 和単本<br>88 和単本<br>88 和単本<br>88 和単本<br>88 単一本<br>88 単一本<br>81 単一本<br>81 単一本<br>81 単一本<br>81 単一本<br>81 単一本<br>81 単一本<br>81 単一本<br>81 単一本<br>81 単一本<br>81 単一本<br>81 単一本<br>81 単一本<br>81 単一本<br>81 単一本<br>81 単一本<br>81 単一本<br>81 単一本<br>81 単一本<br>81 単一本<br>81 単一本<br>81 単一本<br>81 単一本<br>81 単一本<br>81 単一本<br>81 単一本<br>81 単一本<br>81 単一本<br>81 単<br>第二本<br>81 単<br>第二本<br>81 単<br>第二本<br>81 単<br>第二本<br>81 単<br>第二本<br>81 単<br>81 単<br>第二本<br>81 単<br>第二本<br>81 単<br>第二本<br>81 単<br>第二本<br>81 単<br>81 単<br>81 単<br>81 単<br>81 単<br>81 単<br>81 単<br>81 単 | ■<br>后台主页<br>新福<br>序号<br>1        | <ul> <li>数据录入 ×</li> <li>(清仙人后逝)</li> <li>学校名称</li> <li>郑悦</li> <li>郑悦</li> <li>郑悦</li> <li>郑悦</li> <li>郑悦</li> <li>郑代</li> <li>李悦</li> <li>李悦</li> <li>李代</li> <li>李代</li> <li>李代</li> <li>李代<!--</th--><th><b>課程美別</b><br/>等业核心<br/>濃<br/>環</th><th><b>500</b><br/><b>500</b><br/>家<br/>数<br/>位<br/>开<br/>数<br/>(<br/>年<br/>开<br/>数<br/>(<br/>年<br/>开<br/>数<br/>(<br/>年<br/>子<br/>数<br/>(<br/>年<br/>子<br/>)<br/>数<br/>(<br/>年<br/>子<br/>)<br/>数<br/>(<br/>年<br/>子<br/>)<br/>数<br/>(<br/>年<br/>子<br/>)<br/>(<br/>)<br/>(<br/>)<br/>)<br/>(<br/>)<br/>)<br/>(<br/>)<br/>(<br/>)<br/>)<br/>(<br/>)<br/>(<br/>)<br/>)<br/>(<br/>)<br/>)<br/>(<br/>)<br/>(<br/>)<br/>)<br/>(<br/>)<br/>)<br/>(<br/>)<br/>)<br/>(<br/>)<br/>)<br/>(<br/>)<br/>)<br/>(<br/>)<br/>)<br/>)<br/>(<br/>)<br/>)<br/>)<br/>(<br/>)<br/>)<br/>)<br/>(<br/>)<br/>)<br/>)<br/>(<br/>)<br/>)<br/>)<br/>(<br/>)<br/>)<br/>)<br/>(<br/>)<br/>)<br/>)<br/>(<br/>)<br/>)<br/>)<br/>(<br/>)<br/>)<br/>)<br/>(<br/>)<br/>)<br/>)<br/>(<br/>)<br/>)<br/>(<br/>)<br/>)<br/>)<br/>)</th><th>课程名<br/>称<br/>Android<br/>Android</th><th><b>使用年</b><br/>级<br/>二<br/>三</th><th>教材名称<br/>氮迁Androidi讲<br/>义<br/>氮IZAndroidi讲<br/>义</th><th><ul> <li>教材美別</li> <li>1 国际规制(項目)</li> <li>1 国际规制(項目)</li> <li>第 約</li> </ul></th><th>作者 泰刚 泰刚</th><th>出版社<br/>电子工业出版<br/>社<br/>电子工业出版<br/>社</th><th>出版日<br/>期<br/>2012-<br/>01<br/>2012-<br/>01</th><th>出版版<br/>次<br/>5<br/>5</th><th>ISBN<del>S</del><br/>978-7-121-<br/>13578-7<br/>978-7-121-<br/>13578-7</th><th><b>有元内容错</b><br/>译<br/>无<br/>无</th><th><ul> <li>●行,史</li> <li>登记日期</li> <li>2020-08-16</li> <li>2219:53</li> <li>2020-08-16</li> <li>2219:57</li> </ul></th><th>4.15 92.0</th><th>9 B<br/>9 S</th></li></ul> | <b>課程美別</b><br>等业核心<br>濃<br>環                     | <b>500</b><br><b>500</b><br>家<br>数<br>位<br>开<br>数<br>(<br>年<br>开<br>数<br>(<br>年<br>开<br>数<br>(<br>年<br>子<br>数<br>(<br>年<br>子<br>)<br>数<br>(<br>年<br>子<br>)<br>数<br>(<br>年<br>子<br>)<br>数<br>(<br>年<br>子<br>)<br>(<br>)<br>(<br>)<br>)<br>(<br>)<br>)<br>(<br>)<br>(<br>)<br>)<br>(<br>)<br>(<br>)<br>)<br>(<br>)<br>)<br>(<br>)<br>(<br>)<br>)<br>(<br>)<br>)<br>(<br>)<br>)<br>(<br>)<br>)<br>(<br>)<br>)<br>(<br>)<br>)<br>)<br>(<br>)<br>)<br>)<br>(<br>)<br>)<br>)<br>(<br>)<br>)<br>)<br>(<br>)<br>)<br>)<br>(<br>)<br>)<br>)<br>(<br>)<br>)<br>)<br>(<br>)<br>)<br>)<br>(<br>)<br>)<br>)<br>(<br>)<br>)<br>)<br>(<br>)<br>)<br>(<br>)<br>)<br>)<br>) | 课程名<br>称<br>Android<br>Android | <b>使用年</b><br>级<br>二<br>三 | 教材名称<br>氮迁Androidi讲<br>义<br>氮IZAndroidi讲<br>义                                                                                  | <ul> <li>教材美別</li> <li>1 国际规制(項目)</li> <li>1 国际规制(項目)</li> <li>第 約</li> </ul>                          | 作者 泰刚 泰刚                                | 出版社<br>电子工业出版<br>社<br>电子工业出版<br>社                     | 出版日<br>期<br>2012-<br>01<br>2012-<br>01                   | 出版版<br>次<br>5<br>5           | ISBN <del>S</del><br>978-7-121-<br>13578-7<br>978-7-121-<br>13578-7              | <b>有元内容错</b><br>译<br>无<br>无      | <ul> <li>●行,史</li> <li>登记日期</li> <li>2020-08-16</li> <li>2219:53</li> <li>2020-08-16</li> <li>2219:57</li> </ul> | 4.15 92.0                        | 9 B<br>9 S      |
| <b>河南省中职学校<br/>教材使用统计<br/>88 88第2入<br/>28 88年18<br/>28 88年18<br/>28 88年38<br/>28 899⊞</b>                                                                                                    | ■<br>后台主页<br>祭母<br>1<br>2<br>3    | <ul> <li>取損低入 ×</li> <li>済船入后間</li> <li>学校名称</li> <li>芳州市信息技术</li> <li>芳松</li> <li>芳松</li> <li>芳松</li> <li>芳松</li> <li>芳松</li> <li>芳松</li> <li>芳松</li> <li>芳松</li> </ul>                                                                                                    | <b>課程学別</b><br>专业核心<br>選<br>专业核心<br>選<br>で<br>型板心 |                                                                                                    | 课程名<br>称<br>Android<br>Android | 使用年<br>级<br>二<br>三<br>一   | 数55名称<br>原目Android港<br>文<br>原目Android港<br>文<br>配合Android港<br>文<br>記名のAndroid港<br>ス<br>目 114 2 14 2 14 2 14 2 14 2 14 2 14 2 14 | <ul> <li>軟材未知</li> <li>戦利未知(近日)</li> <li>戦利</li> <li>戦利</li> <li>戦利</li> <li>戦利</li> <li>戦利</li> </ul> | 作者 泰刚 泰刚 李                              | 出版社<br>电子工业出版<br>社<br>电子工业出版<br>社<br>社<br>电子工业出版<br>社 | 出版日<br>期<br>2012-<br>01<br>2012-<br>012-<br>012-<br>012- | 出版版<br>次<br>5<br>5<br>5<br>5 | <b>ISBN</b><br>978-7-121-<br>15376-7<br>978-7-121-<br>15376-7<br>121-<br>13576-7 | <b>有元内容错</b><br>译<br>无<br>无<br>无 | 697, 8<br><b>Sti2EIM</b><br>2020-08-16<br>2219-53<br>2020-08-16<br>2219-57<br>2020-08-16<br>22219.03             | 820 823<br>Bit<br>SG 22<br>SG 20 | 57 IA<br>0<br>0 |

## 2.4 数据上报

依次点击"数据上报">"一键上报",确认上报后,即可将本校

所有保存的教材信息上报成功。

| 河南省中职学校       | ≡     |               |           |          |          |          |                          |                |    |                      |             |      |                       |            | 440 .   | <b>业办部 4</b> 4303 | sā ikm |
|---------------|-------|---------------|-----------|----------|----------|----------|--------------------------|----------------|----|----------------------|-------------|------|-----------------------|------------|---------|-------------------|--------|
| 教材使用统计        | 后台主页  | 数据录入 × 数据     | EER ×     |          |          |          |                          |                |    |                      |             |      |                       |            |         |                   |        |
| nera<br>Berth | -10.1 | 报请输入标题        |           | 1928     |          |          |                          |                |    |                      |             |      |                       |            |         |                   |        |
| 器 重调导出        | 成号    | 学校名称          | 课程类别      | 专业名<br>称 | 课程名<br>称 | 使用年<br>級 | 教材名称                     | 教材类别           | 作者 | 出版社                  | 出版日期        | 出版版次 | ISBN号                 | 有无内容错<br>误 | 审查<br>人 | 审查人联系方<br>式       | 上服时间   |
|               | 1     | 郑州市信息技术学<br>校 | 专业核心<br>课 | 软件开<br>发 | Android  | =        | 疯狂Android讲<br>义          | 曾级规划(项目)款<br>材 | 李刚 | 电子 <u>工业</u> 出版<br>社 | 2012-<br>01 | 5    | 978-7-121-<br>13576-7 | 无          |         |                   |        |
|               | 2     | 郑州市信息技术学<br>校 | 专业核心<br>课 | 软件开<br>发 | Android  | Ξ        | 疯狂Android讲<br>义          | 曾级规划(项目)数<br>材 | 幸閒 | 电子工业出版<br>社          | 2012-<br>01 | 5    | 978-7-121-<br>13576-7 | 无          |         |                   |        |
|               | 3     | 郑州市信息技术学<br>校 | 专业核心<br>课 | 软件开<br>发 | Android  | -        | <u> 疯</u> 狂Android讲<br>义 | 曾级规划(项目)款<br>村 | 李刚 | 电子工业出版<br>社          | 2012-<br>01 | 5    | 978-7-121-<br>13576-7 | 无          |         |                   |        |
|               |       |               |           |          |          |          |                          |                |    |                      |             |      |                       |            |         |                   |        |
|               |       |               |           |          |          |          |                          |                |    |                      |             |      |                       |            |         |                   |        |
|               |       |               |           |          |          |          |                          |                |    |                      |             |      |                       |            |         |                   |        |

2.5 查询导出

点击菜单栏"查询导出",进入查询界面,输入查询条件,点击 "搜索",即可查询出符合条件的所有数据;点击"导出",即可将查 询出的结果导出到 EXCEL 表内。

| 河南省中职学校                                                                | ≡                                              |                                                                              |                                                                                                    |                                                |                                       |                         |                                                                               |                                                    |                                |                                                                                |                                             |                           |                                                                                                    |                             |                    |                               |                             |                                |
|------------------------------------------------------------------------|------------------------------------------------|------------------------------------------------------------------------------|----------------------------------------------------------------------------------------------------|------------------------------------------------|---------------------------------------|-------------------------|-------------------------------------------------------------------------------|----------------------------------------------------|--------------------------------|--------------------------------------------------------------------------------|---------------------------------------------|---------------------------|----------------------------------------------------------------------------------------------------|-----------------------------|--------------------|-------------------------------|-----------------------------|--------------------------------|
| 教材使用统计                                                                 | 后台主页                                           | 查询导出 ×                                                                       |                                                                                                    |                                                |                                       |                         |                                                                               |                                                    |                                |                                                                                |                                             |                           |                                                                                                    |                             |                    |                               |                             |                                |
|                                                                        |                                                |                                                                              |                                                                                                    |                                                |                                       |                         |                                                                               |                                                    | -                              | -                                                                              |                                             |                           |                                                                                                    |                             |                    |                               |                             |                                |
| 器数据上级                                                                  | 起始时间                                           | 5                                                                            | 截止时间                                                                                                    |                                                | 未上报                                   |                         | ÷                                                                             | 关键字                                                |                                | RR 9th                                                                         |                                             |                           |                                                                                                    |                             |                    |                               |                             |                                |
| 88 maan                                                                | 序号                                             | 学校名称                                                                         | 课程类别                                                                                                    | 专业名称                                           | 课程名<br>称                              | 使用年<br>級                | 教材名称                                                                          | 較材类別                                               | 作者                             | 出版社                                                                            | 出版日<br>期                                    | 出版版<br>次                  |                                                                                                    | 有无内容错<br>误                  | 审查<br>人            | 审查人联系方<br>式                   | 上报时间                        | 当前状<br>态                       |
|                                                                        | 1                                              | 郑州市信息技术<br>学校                                                                | 专业核心<br>课                                                                                                    | 软件开<br>发                                       | Android                               | Ξ                       | 疯狂Android<br>讲义                                                               | 曾级规划(项目)<br>教材                                     | 李阳                             | 电子工业出版<br>社                                                                    | 2012-<br>01                                 | 5                         | 978-7-121-<br>13576-7                                                                              | 无                           |                    |                               |                             | 未上报                            |
|                                                                        | 2                                              | 郑州市信息技术<br>学校                                                                | 专业核心<br>源                                                                                                    | 软件开<br>发                                       | Android                               | =                       | 疯狂Android<br>讲义                                                               | 曾级规划(项目)<br>数材                                     | 李刚                             | 电子工业出版<br>社                                                                    | 2012-<br>01                                 | 5                         | 978-7-121-<br>13576-7                                                                              | 无                           |                    |                               |                             | 未上报                            |
|                                                                        | 3                                              | 郑州市信息技术<br>学校                                                                | 专业核心<br>講                                                                                                    | 软件开<br>发                                       | Android                               | 7                       | 疯狂Android<br>讲义                                                               | 營級规划(项目)<br>数材                                     | 奈<br>刚                         | 电子工业出版<br>社                                                                    | 2012-<br>01                                 | 5                         | 978-7-121-<br>13576-7                                                                              | 无                           |                    |                               |                             | 未上报                            |
|                                                                        |                                                |                                                                              |                                                                                                    |                                                |                                       |                         |                                                                               |                                                    |                                |                                                                                |                                             |                           |                                                                                                    |                             |                    |                               |                             |                                |
| 河南省中职学校                                                                | Ξ                                              |                                                                              |                                                                                                    |                                                |                                       |                         |                                                                               |                                                    |                                |                                                                                |                                             |                           |                                                                                                    |                             |                    | 你好,史永娜                        | 柳改改                         | 码 退出                           |
| 河南省中职学校<br>教材使用统计                                                      | ■<br>后台主页                                      | 查询导出 ×                                                                       |                                                                                                    |                                                |                                       |                         |                                                                               |                                                    |                                |                                                                                |                                             |                           |                                                                                                    |                             |                    | 你好,史永娜                        | 修改部                         | 碍 退出                           |
| <b>河南省中职学校<br/>教材使用统计</b><br>図 ###X入                                   | ■<br>后台主页                                      | 實施尋出 ×                                                                       |                                                                                                    |                                                |                                       |                         |                                                                               |                                                    |                                |                                                                                | 3                                           |                           |                                                                                                    |                             |                    | 仰好,史永鎁                        | 体改变                         | 码 退出                           |
| <b>河南省中职学校<br/>教材使用统计</b><br>※ <sup>8589人</sup><br>※ <sup>8581</sup> 派 | 后台主页<br>組2が時期                                  | <u>直海导出 ×</u><br>1                                                           | 截止时间                                                                                                    |                                                | 朱上招                                   | Ł                       | Ţ                                                                             | 关键字                                                | 2                              | 822                                                                            | 3                                           |                           |                                                                                                    |                             |                    | 你好,史永娜                        | 495202                      | 码 退出                           |
| <b>河南省中职学校<br/>教材使用统计</b><br>◎ 転型入<br>◎ RELE<br>8 重要9世                 | 三<br>振台主页<br>起始時前<br>座号                        | <u>東海寺出 ×</u><br>0<br>学校名称                                                   | 截止时间<br><b>课程类别</b>                                                                                                    | 专业名称                                           | 未上报<br>谭程名<br>称                       | 使用年级                    | ッ                                                                             | 关键字<br>转转关键                                        | 2<br>作<br>者                    | ext Sui<br>Hillet                                                              | 3<br>出版日<br>期                               | 出版版                       | ISBNS                                                                                              | 有无内容错误                      | <del>审查</del><br>人 | 府行,史永娜<br>审查 <b>人联系方</b><br>式 | 但这里<br>上报时<br>问             | 码 選出<br>当前状<br>志               |
| <b>河南省中职学校<br/>教材使用统计</b><br>◎ <sup>数至上因</sup><br>■ <sup>数回目版</sup>    | 王<br>派台主页<br>起动时时<br><b>座号</b><br>1            | 宣応号出 ×<br>学校名称<br>写秋<br>子校                                                   | 裁止时间<br><b>課程実弱</b><br>寺业核心<br>渡                                                                                                    | <b>专业名</b><br>称<br>软件开<br>发                    | 未上报<br>谭程名<br>称<br>Android            | 使用年级                    | ·<br>教材名称<br>疯狂Android<br>ST MACES                                            | 关键字<br><b>我对类别</b><br>管锡规划(项目)                     | 2<br>作<br>者<br>幸               | #素<br>出版社<br>电子工业出版                                                            | 3<br>出版日<br>期<br>2012-                      | <b>出版版</b><br>次<br>5      | <b>ISBN</b><br>976-7-121-<br>13576-7                                                               | <b>有无内容端</b><br>蹼<br>无      | <del>审查</del><br>人 | 697,史永源<br><b>中在人联系方</b><br>式 | 但这些<br>上报时<br>问             | 码<br>選出<br>当前状<br>志<br>未上服     |
| 河南省中职学校<br>教材使用统计<br>◎ 和EAA<br>◎ 和ELE<br>8                             | 画 新台主页<br>記念由0月<br>身内<br>1<br>2                | 直接导出 ×<br>学校名称<br>郑州市信誉技术<br>学校<br>邓州市信誉技术                                   | 和止91间<br><b>環程実況</b><br>寺业核心<br>渡<br>援                                                                                                    | <b>专业名称</b><br>款件开<br>发<br>发                   | 未上报<br>源程名<br>称<br>Android<br>Android | 使用年<br>级<br>二           | マ<br>教材名称<br>家田Android<br>国内に55<br>同社: http://211                             | 外球字<br>教研実施<br>者の規定(項目)<br>16716429、christpages(54 | 2<br>作<br>者<br>李               | ex Odi<br>ulisht<br>up7Tuulist                                                 | 3<br>出版日<br>期<br>2012-<br>て<br>2-           | <u>出版版</u><br>次<br>5<br>5 | <b>ISBN</b><br>976-7-121-<br>13376-7<br>13576-7                                                    | <b>有无内容错</b><br>課<br>无<br>无 | 审查<br>人            | 你好,史永娜<br>带些人联系方<br>式         | <sup>体成化的</sup><br>上报时<br>间 | 码 退出<br>当前状<br>売<br>未上报<br>未上报 |
| <b>河南省中职学校<br/>教材使用统计</b><br>◎ EESA<br>◎ RELE<br>8 EBI9H               | 三<br>届台主页<br>組2050年7月<br>第<br>号<br>1<br>2<br>3 | 型気号出 ×<br>マなる称<br>列州市街屋技术<br>学校<br>別州市街屋技术<br>学校<br>別州市街屋技术<br>学校<br>知州市街屋技术 | <ul> <li>(前止対向)</li> <li>(課程要易)</li> <li>(予止核心)</li> <li>(課</li> <li>(評)</li> <li>(評)</li> <li>("#)</li> <li>("#)</li> <li>(</li></ul> | <b>专业名</b><br>称<br>软件开<br>发<br>数件开<br>发<br>数件开 | 未上报<br>源程名<br>称<br>Android<br>Android | 使用年<br>载<br>二<br>二<br>3 | ッ<br><b>数材名称</b><br>家証Android<br>名中のユンジ<br>月社: [http://211<br>次件名:[] 11111111 | 外留字<br>数材実効<br>管磁現効(項目)<br>16716829                | 2<br>ft<br>z<br>z<br>ample_oka | た<br>出版社<br>电子工业出版<br>の日<br>の日<br>の日<br>の日<br>の日<br>の日<br>の日<br>の日<br>の日<br>の日 | 3<br>出版日<br>期<br>2012-<br>ズ<br>2-<br>1×8 2- | 出版版<br>次<br>5<br>5<br>5   | <b>ISBN%</b><br>976-7-121-<br>13576-7<br>13576-7<br>976-7-121-<br>13576-7<br>976-7-121-<br>13576-7 | <b>有无内容镜</b><br>課<br>元<br>元 | 审查<br>人            | 何好,史為娜<br>审查人联系方<br>式         | (ALCON<br>LIGHT<br>(A)      | 6) 選出                          |

2.6 注销退出

退出登陆点击右上角"退出"即可。